## 線上推薦函注意事項

- 1. 推薦人登錄及推薦函填寫期限:113年09月23日10:00起至113年10月16日17:00 止,截止時間一到,系統將準時關閉,請考生提醒推薦人預留時間,儘早完成。
- 2. 考生填寫推薦人資訊時, Email 請務必填寫正確,以避免推薦通知信無法傳送,而損害自身權益。 確認資訊無誤後,請點選【儲存並寄送推薦通知信】推薦通知信將寄送至考生填寫之推薦人 Email, 請於1小時後自行與推薦人連繫,確認是否收到本校 Email。推薦通知信內附連結,提供推薦人 逕行推薦,系統有提供暫時儲存功能, 惟推薦人一旦完成並按下【送出】後,即不得異動。
- 3. 報名截止前且推薦人尚未送出推薦函前,考生可新增/刪除推薦人,點選刪除後將一併刪除推薦人填寫之資料,推薦人點入連結將顯示失效;如推薦人欲拒絕推薦,考生可將該筆推薦人刪除, 重新新增推薦人名單。

步驟一: 登入報名系統,點選「推薦人登錄作業」,請考生使用電腦進行推薦函作業,勿使用手 機或平板電腦,避免畫面資訊呈現不完全,造成未完全上傳報名附件資料而影響自身權益。

| 招生年度   | 招生項目名稱   | 起迄時間                      |               | (—)    |         |
|--------|----------|---------------------------|---------------|--------|---------|
| 113 年度 | 日間部碩士班甄試 | 112年 09月21日 - 112年 10月17日 | 列印相關報表 報名狀況查詢 | 報名附件上傳 | 推薦人登錄作業 |

## 步驟二:輸入「身分證字號、出生年月日」,輸入完畢後按「確定送出」。

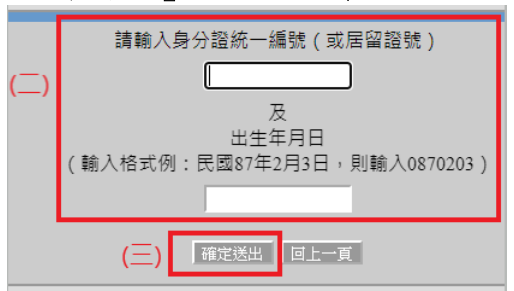

步驟三:逐項輸入「推薦人資訊」,輸入完畢後按「儲存並寄送推薦通知信」。

| 考生姓名: (四)逐功     | 員填寫推薦人資訊↔ 新增推薦人  |
|-----------------|------------------|
| 推薦人姓名*:         |                  |
| 任職單位*:          |                  |
| 戰稱*:            |                  |
| 與申請人關係*:        |                  |
| Email*:         | (五)健存並寄送推薦通知信。   |
| 連絡電話 <b>*</b> : |                  |
|                 | 儲存並寄送推薦通知信 不存檔離開 |

## 步驟四:推薦人尚未送出推薦函前,考生可刪除/新增推薦人。

| 項次           | 功能          | 推薦狀態 | 推薦人姓名       | 服務單位     | 職稱   |
|--------------|-------------|------|-------------|----------|------|
| 1            |             | 完成   | 李           | 高科股份有限公司 | 總經理  |
| 2            | 除   重寄Email | 尚未   | <u> 豫二二</u> | 高科企業社    | 董事長  |
| 3            | 除   重寄Email | 尚未   | 侯三三         | 高科大      | 教授   |
| 4            |             | 完成   | 梁四四         | 高科廣告     | 行銷總監 |
| (六)删除或重寄通知信↔ |             | 完成   | 蘇五五         | 高科大      | 副教授  |

## 步驟五:之後可回到報名系統,點選「報名狀況查詢」,查詢推薦人狀態。

|      | 招生年度                                                                 | 招生項目名稱   | 起 迄 時 間                   | (†     | _)     |
|------|----------------------------------------------------------------------|----------|---------------------------|--------|--------|
|      | 113 年度                                                               | 日間部碩士班甄試 | 112年 09月21日 - 112年 10月17日 | 列印相關報表 | 報名狀況查詢 |
| 推推推推 | 推薦人状態<br>着人【李一-<br>完成推薦<br>着人【染二」 尚未推薦<br>着人【梁三三 尚未推薦<br>着人【梁三四 完成推薦 | 推薦人狀態。   |                           |        |        |